# Soc un alumne. Com començar amb la meua identitat digital

Anem a provar el nostre nou compte de correu corporatiu.

L'haurem de fer servir en **totes les comunicacions amb el centre** (secretaria, caporalia d'estudis...) i també amb els professors.

Segueix aquests passos:

# 1) Consulta en Web Familia la teua adreça de correu i la contrasenya inicial.

Ha d'entrar algú de la teua família i accedir al nom del alumne per veure el seu perfil.

#### A través de Web Família 2.0

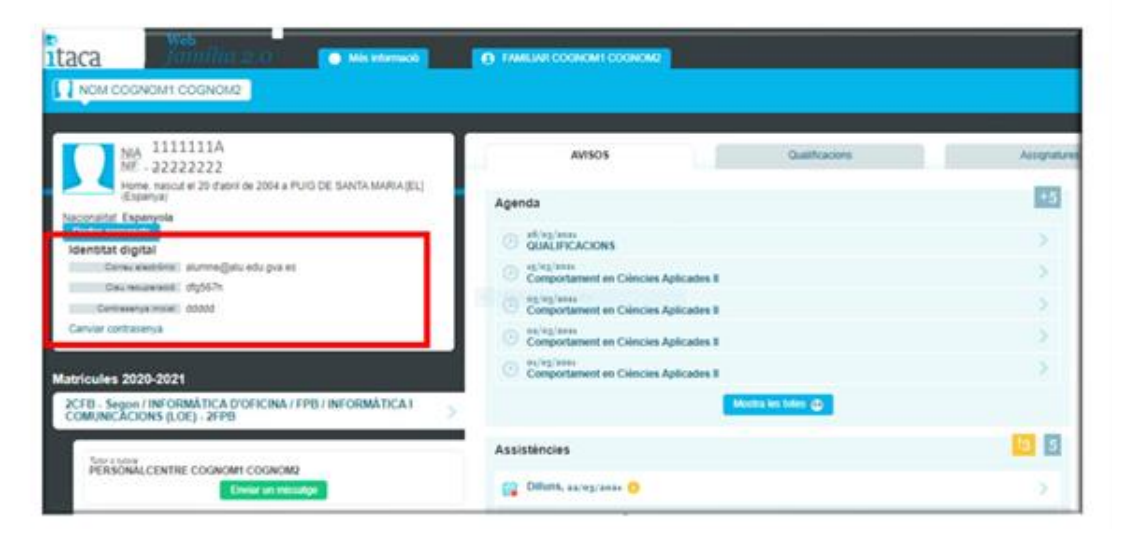

## 2) Accedeix al correu per primera vegada.

Ves a aquesta URL i entra amb la teua adreça i contrasenya.

https://outlook.office.com/mail/

## 3) Canvia la contrasenya

És recomanable canviar la contrasenya.

No l'apuntes al mòbil que recorda que no es pot utilitzar al centre.

Segueix aquests passos:

- Tanca la sessió en outlook
- Torna a entrar
- En la pàgina on et demana la contrasenya, sense posar la contrasenya, tria la opció del final on posa «**Canviar contrasenya**»
- Apareixerà la pàgina següent

| 9 | Centre digital Canvi o recuperació de la contrasenya 1/2                                                                                                    |                                                 |                                       |               |
|---|----------------------------------------------------------------------------------------------------|-------------------------------------------------|---------------------------------------|---------------|
|   | Accedeix a <u>htt://www.office.com</u> i introdueix el teu correu de @edu.gva.es, en totes<br>les aplicacions des de les quals es pot consultar la identitat digital s'ha habilitat un<br>enllaç "Canviar contrasenya" que obre la pàgina que permet canviar i/o recordar la<br>contrasenya de la nostra identitat digital |                                                 |                                       |               |
|   |                                                                                                    | Access a cuerta del Centro Digital Colaborativo |                                       |               |
|   |                                                                                                    |                                                 | 6. 20 pertember (note filed) (An Spr. | Tornar a l'ir |

Aquí primer has de posar la teua adreça de correu electrònic on posa «identitat digital»

i la contrasenya per defecte.

Completa la resta de camps.

En acceptar, passa a una altra pàgina on posaràs la teua nova contrasenya dues vegades.

Ja ho tens canviat!

En aquest enllaç hi ha més instruccions de com canviar o recuperar la contrasenya.

<u>CDC</u> - Identitat digital per a: Docents, No Docents, Alumanat i Centre. Canvi i recuperació de la contrasenya.